## 2020年春季学期研究生课程开课情况及雨课堂、学在西电、学堂云学生端使用说明

各位同学:

为做好新型冠状病毒感染肺炎疫情防控工作,学校已发布通知推 迟本学期的开学时间。我校的研究生课程安排也予以了相应的调整, 有的课程选择延期开课、有的课程在同学们到校之前采用学在西电、 雨课堂、研究生在线学习平台(即学堂云)等授课,也有的课程采用 QQ群、微信群进行学习和辅导。现将有关信息和事项通知如下:

1.本学期课程开课、授课信息及部分课程的联系群(微信或者 qq 群)请见附件一。有课程群的请同学们及时加群,有的课程延期开课, 请各位同学留意课表中的上课周次,以研究生系统的课表安排为准。

2.附件一中有的课程还未确定具体的在线学习平台,老师会在确 定后公布在课程群里,或者由开课学院负责通知到学生(一般是学院 内部专业课)。如果有的课程没有联系群,且学生不清楚是哪个在线 学习平台,请联系开课学院的研究生教学管理老师咨询。

3.建立微信群的课程,同学们如在加群的时候发现二维码已经失效,请联系开课学院研究生教学管理老师来更新。如果有的课程新建了 qq 和微信群,研究生院会持续更新。

4.各课程的选课名单在本周五左右进入各个平台。在选课数据未 进入平台时,同学们在各平台还看不到自己的课程,请勿着急。

5.学在西电、雨课堂、研究生在线学习平台的学习入口和简易操 作说明如下,详细操作说明可查询附件,或登录各自的网站查看。如 果课程采用腾讯课堂、钉钉、小鱼易连等其他平台授课,由任课老师 自行告知学生操作方法。 A 学在西电:

Step1:进入 <u>http://learning.xidian.edu.cn/portal</u>,并用统一身份认证 登录(即登录研究生系统的账号和密码)

Step2:点击进入个人空间,即可看到自己所选的课程,开始学习。 详细操作说明(含手机端的下载与操作说明)请见附件二。

B 雨课堂:

Step1:微信关注 "雨课堂"公众号,并绑定身份(务必绑定: 西安 电子科技大学研究生院)

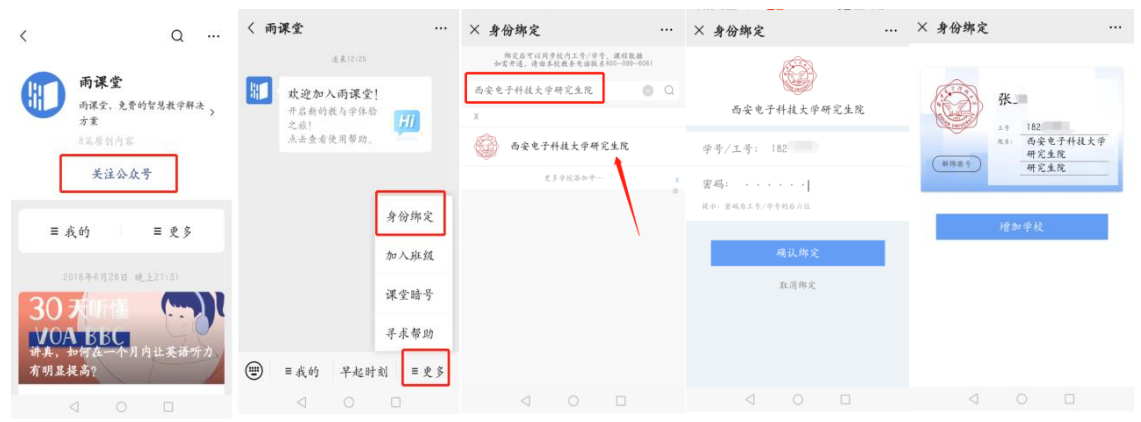

Step2:查看到所选的课程,开始学习。课程发布任何资料和动态 手机端都会有提示。

|   | 14.18.117.115                                   |        |                     |        |             |  |
|---|-------------------------------------------------|--------|---------------------|--------|-------------|--|
|   | <b>政迫加入两课堂</b><br>开启新的核为学体;<br>之旅;<br>点击业看使用帮助。 | i<br>H | <u>课程</u> 发<br>成表的课 | (19)   | 1.8<br>我听的课 |  |
| F | 来程                                              |        | wastnes             | 、爭研究生態 | . 134/      |  |
|   | *:什本<br>试卷库                                     |        |                     |        |             |  |

**请注意**:无法绑定身份的学生(如校外学生)可通过任课老师 发布的课程二维码或暗号进入课程学习,详情请见附件三,内含雨课 堂网页版操作说明。 C研究生在线学习平台(学堂云平台):

Step1:进入<u>https://xidianyjs.xuetangx.com</u>登录。账号为学号,初始 密码为学号后六位。

Step2:点击"我的课程",选择 2020 春季学期,即可查看到自己的课程。

| <b>愛愛 新考え子符枚大</b> 考 首页 全部课程<br>XIDIAN UNIVERSITY                                                  | 程 我的课程 → 常见问题                                  |           | <b>) 18000011</b><br>学生 |
|---------------------------------------------------------------------------------------------------|------------------------------------------------|-----------|-------------------------|
| 学期: 2020春 🔻                                                                                       | 状态: 全部 🔻                                       |           |                         |
| 总计 1 门                                                                                            |                                                |           | 搜索                      |
| Reconfiguration<br>Fee control tee<br>Tee control tee<br>Fee teen technoger<br>Fee teen technoger | <b>(事件系统 - 2020春</b><br>D: 25987<br>电子科技大学 季志武 | <u> 1</u> | i前成绩: 0                 |
| Digital UV VIEw UV 701982<br>・ (う)ディンス (2020) 02 - 24 - 2020, 04 - 24)                            | 5 377-0-732382                                 |           | 0                       |
|                                                                                                   |                                                |           | de la                   |
|                                                                                                   | 上一页 <b>1</b> 下一页 <b>共1页</b>                    |           |                         |

Step3:选择相应的课程,点击"进入课程",开始学习。请注意,如果还未到老师设置的开放时间,同学们无法点击"进入课程"。

|                              | 工程伦理   课程ID: 17028   清华大学   班级: 默认班级      | 进入课程                                                                                                    |
|------------------------------|-------------------------------------------|----------------------------------------------------------------------------------------------------|
| 一<br>西房毛子村林<br>NIDIAN UNIVER | ★◆ 首页 全部课程 我的课程 → 常见问题                    | □ (● 18000011<br>学生                                                                                                    |
|                              | 工程伦理                                      | 成绩 〇分                                                                                                    |
|                              | 课程已结束,结课后您仍然可以浏览课程内容,但观看视频和讨论区发帖将不会被计入成绩。 |                                                                                                    |
| 课件                           | へ 0.工程伦理导论<br>0.1工程伦理教育的意义                | ⊙ 0/3 完成                                                                                                    |
| 公告                           | € 工程伦理教育的意义                               |                                                                                                    |
| 成绩                           | 0.2工程伦理教育的目标                              | 9                                                                                                    |
| , 讲义                         | ▶ 工程伦理教育的目标                               | A                                                                                                    |
| → 补充资料                       | 0.3本课程的特点与要求                              | and the second second s |
| 作业                           | ▶ 本课程的特点与要求                               |                                                                                                    |

研究生院

2019年2月19日